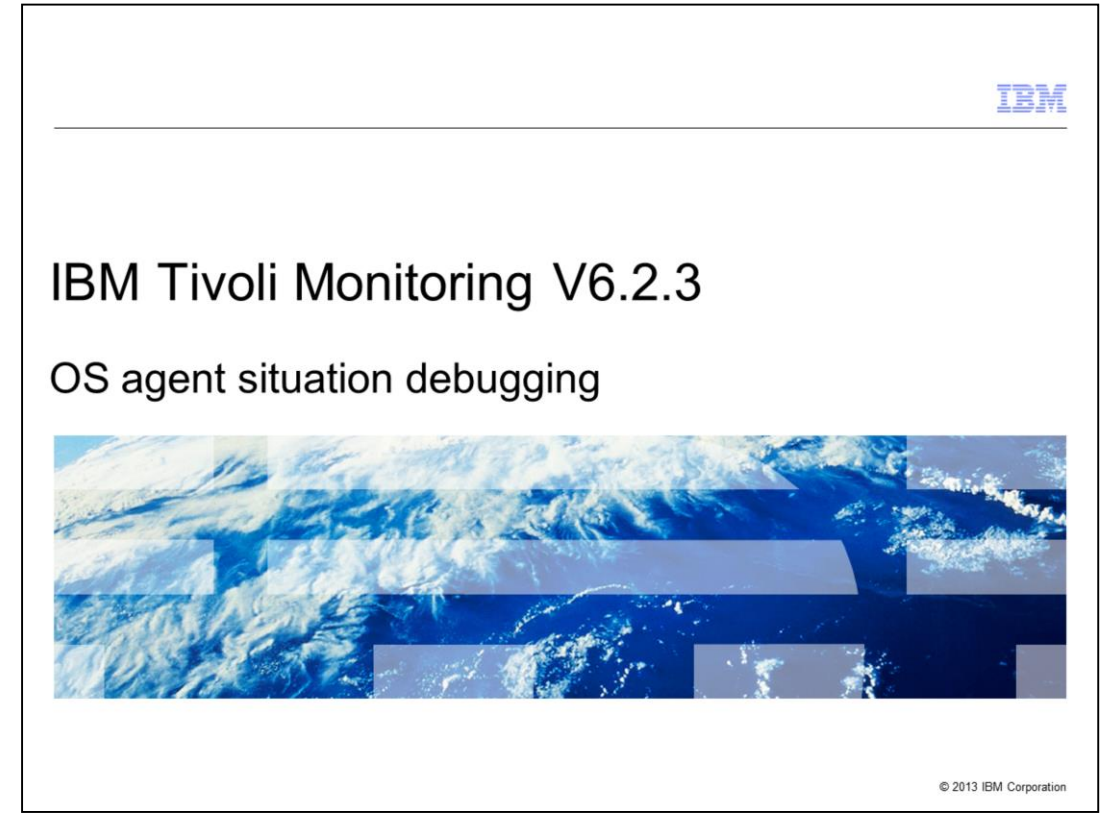

IBM Tivoli® Monitoring V6.2.3, OS agent situation debugging

|                                                                                                    | IBM                    |
|----------------------------------------------------------------------------------------------------|------------------------|
| Objectives                                                                                                    |                        |
|                                                                                                    |                        |
|                                                                                                    |                        |
| When you complete this module, you can perform this task:                                                                        |                        |
| <ul> <li>Debugging problems with situations, whether they appear to be false alerts, or an<br/>triggering as expected</li> </ul> | re not                 |
|                                                                                                    |                        |
|                                                                                                    |                        |
|                                                                                                    |                        |
|                                                                                                    |                        |
|                                                                                                    |                        |
|                                                                                                    |                        |
|                                                                                                    |                        |
|                                                                                                    |                        |
|                                                                                                    |                        |
|                                                                                                    |                        |
|                                                                                                    |                        |
| 2 OS agent situation debugging                                                                                                   | © 2013 IBM Corporation |

When you complete this module, you can perform this task:

- Debugging problems with situations, whether they appear to be false alerts, or are not triggering as expected

|                                                                                                    | IBM                    |
|----------------------------------------------------------------------------------------------------|------------------------|
| Process steps                                                                                                    |                        |
|                                                                                                    |                        |
|                                                                                                    |                        |
| <ul> <li>Debugging problems from all the components at the same time         <ul> <li>Tivoli Enterprise Portal Server</li> <li>Tivoli Enterprise Monitoring Server</li> <li>The agent</li> </ul> </li> </ul> |                        |
| <ul> <li>Verify that the Tivoli Monitoring agent provides valid metrics for attribute fields         <ul> <li>Time</li> <li>Situation</li> <li>Evaluation</li> </ul> </li> </ul>                             |                        |
| <ul> <li>Concurrent debugging         <ul> <li>Bad value</li> <li>Invalid data</li> <li>Situation distribution</li> </ul> </li> </ul>                                                                        |                        |
|                                                                                                    |                        |
|                                                                                                    |                        |
| 3 OS agent situation debugging                                                                                                    | © 2013 IBM Corporation |

When you debug problems with situations, whether they appear to be false alerts or are not triggering as expected, you must debug from all of the components at the same time. All of the components includes Tivoli Enterprise Portal Server, Tivoli Enterprise Monitoring Server, and the agent.

You must verify that the Tivoli Monitoring agent provides valid metrics for attribute fields under three conditions:

1. Metrics are at the time that the situation is being evaluated.

2. The situation is actually running on the agent.

3. The Tivoli Enterprise Portal Server or Tivoli Enterprise Monitoring Server component that evaluates the situation that is based on the attribute data that Tivoli Monitoring agent that is working.

You must use concurrent debugging to determine whether one of these three conditions causes the problem:

1. The agent sends a bad value for the Take Sample for the attribute fields.

2. If the Tivoli Enterprise Monitoring Server is not providing valid data to the Tivoli Enterprise Portal Server when evaluating the situation.

3. If the situation is not being distributed or running on the Tivoli Monitoring agent system.

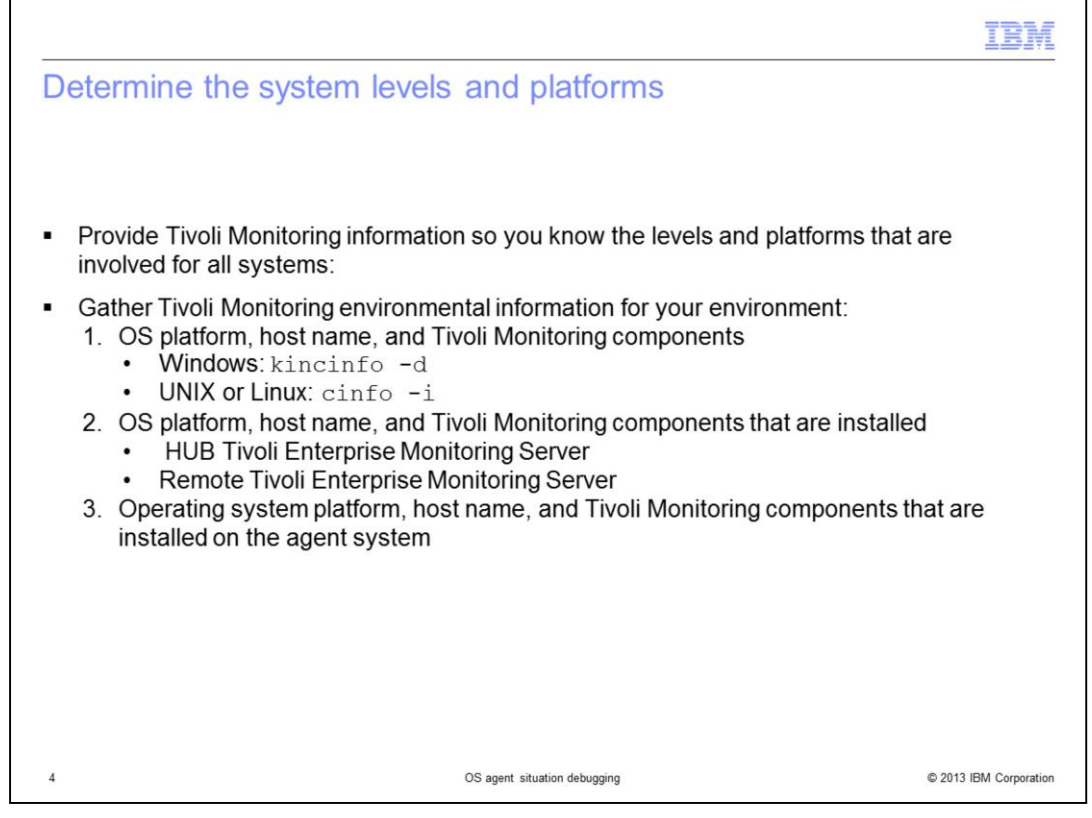

Provide Tivoli Monitoring information so you know the levels and platforms that are involved for all systems. The systems include Tivoli Enterprise Monitoring Server, Tivoli Enterprise Portal Server, and agent systems.

Gather Tivoli Monitoring environmental information for your environment with the commands shown:

1. OS platform, host name, and Tivoli Monitoring components that are installed on the Tivoli Enterprise Portal Server system. Run the command that is shown for your operating system to show the Tivoli Monitoring components and application support levels.

2. OS platform, host name, and Tivoli Monitoring components that are installed on the HUB Tivoli Enterprise Monitoring Server and Remote Tivoli Enterprise Monitoring Server if using them.

3. OS platform, host name, and Tivoli Monitoring components that are installed on the agent system.

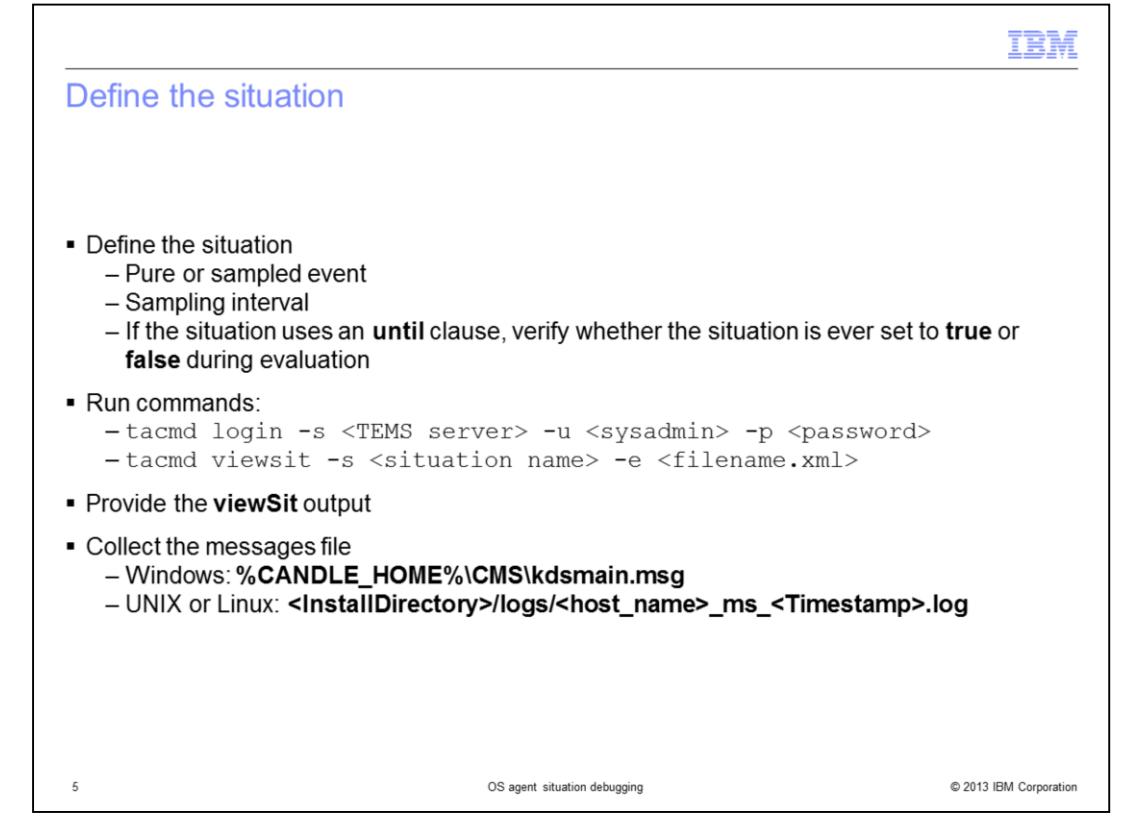

For the situations that are involved, you must know the definition for the situation. You must determine this information:

A. Is it a pure or sampled event?

B. What is your **sampling interval**? That is, how often the attribute you are triggering on is being checked?

C. Does the situation use an until clause?

D. Verify on the Tivoli Enterprise Monitoring Server system whether the situation is ever set to **true** or **false** during evaluation.

To determine the answers to these questions, run the commands that are shown.

Provide the viewSit output for the situations that you do not see functioning as expected.

From the Tivoli Enterprise Monitoring Server system, collect the messages file. In the file, you and the support desk can see if and when the situation is evaluated to **true** and if it is ever set back to **false**. The message file is in the directory that is shown for your operating system.

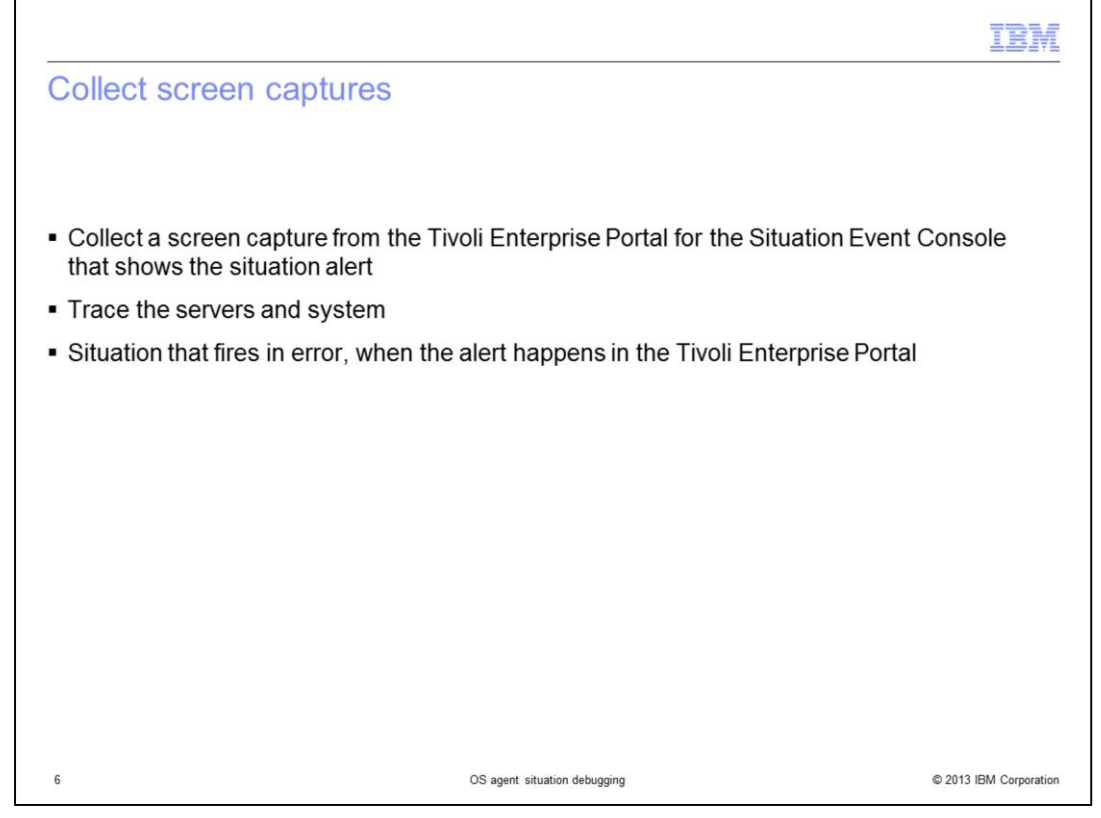

Collect a screen capture from the Tivoli Enterprise Portal for the Situation Event Console that shows the situation alert. This capture shows you when it was generated. Click the blue chain link for the alert to see the details. Collect a screen capture that shows the situation details for the values present when the situation triggered.

To debug what is happening for situation processing, you must trace the Tivoli Enterprise Portal Server, the Tivoli Enterprise Monitoring Server, and the agent system.

If you suspect that a situation is firing in error when the alert happens in the Tivoli Enterprise Portal, click the blue chain link for the alert. Collect a screen capture that shows the current values for the situation as shown in the Tivoli Enterprise Portal. There you can see what specific value is triggering the alert.

An image of the blue chain link is shown on the next slide.

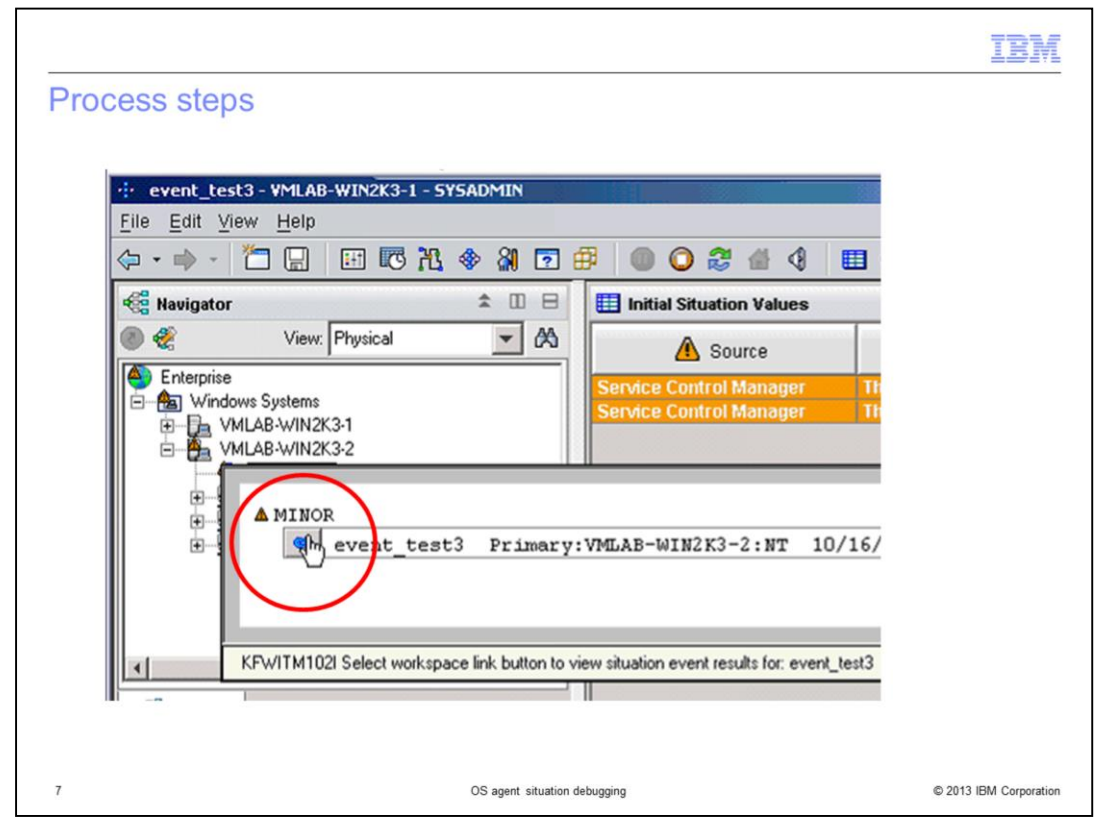

This image shows the blue chain link that was described previously.

|                                                                                                    | IBM                        |
|----------------------------------------------------------------------------------------------------|----------------------------|
| Confirm the situation that is alerting                                                                                                    |                            |
|                                                                                                    |                            |
|                                                                                                    |                            |
| • If the situation is not triggering as expected, you must confirm the situation that is                                                                                                    | alerting                   |
| <ul> <li>If the situation is triggering, but you do not see a "take action" being performed AN<br/>action TEMA takes, you must review the <pc>.LG0 file for the specific agent</pc></li> </ul>                                                                                  | ID the                     |
| <ul> <li>If the situation is triggering, but you do not see a "take action" being performed AN action that the Tivoli Enterprise Monitoring Server takes, you must review the Tivo Enterprise Monitoring Server messages log and Tivoli Enterprise Monitoring Server</li> </ul> | ID the<br>li<br>er tracing |
|                                                                                                    |                            |
|                                                                                                    |                            |
|                                                                                                    |                            |
|                                                                                                    |                            |
|                                                                                                    |                            |
|                                                                                                    |                            |
| 8 OS agent situation debugging                                                                                                    | © 2013 IBM Corporation     |

If the situation does not trigger as expected, you must confirm the situation that is alerting. Make a screen capture of the Situation Event Console from the Tivoli Enterprise Portal when you think the situation should be evaluated to **true**.

If the situation triggers, but you do not see a **take action** that is performed AND the **action** TEMA takes, you must review the **<pc>.LG0** file for the specific agent. If this situation is an LZ agent situation, then you look in the LZ.LG0 file to confirm that the situation is running. Also, determine if you see an indication in the log file that the **take action** process was performed.

If the situation is triggering and both of these conditions exist, you must review the Tivoli Enterprise Monitoring Server messages log and Tivoli Enterprise Monitoring Server tracing:

- 1. You do not see a **take action** being performed.
- 2. The **action** the Tivoli Enterprise Monitoring Server takes.

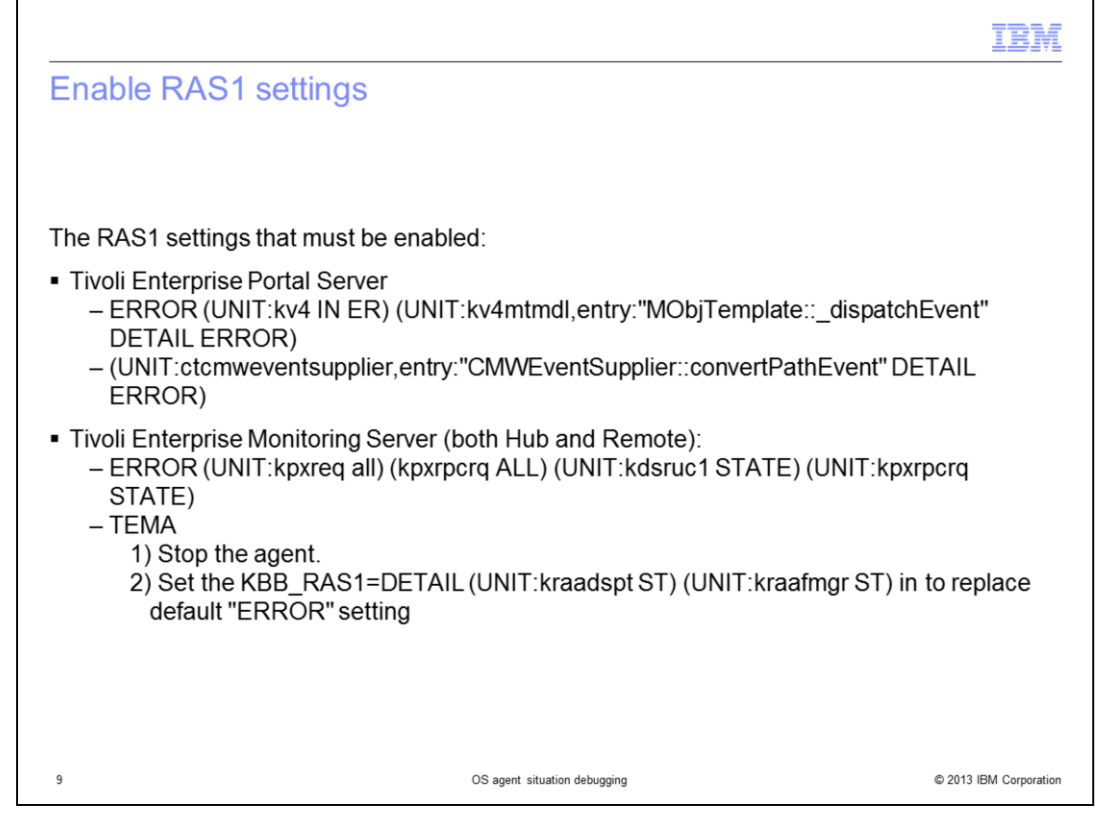

The RAS1 settings that must be enabled are listed:

For the Tivoli Enterprise Portal Server, see the two lines shown.

For the Tivoli Enterprise Monitoring Server, both hub and remote, see the lines that are shown.

|    | IBM                                                                                                    |
|----|----------------------------------------------------------------------------------------------------|
| С  | ear logs and set the KBB_RAS1 entries                                                                                                    |
| 1. | Stop the (Tivoli Monitoring) Tivoli Enterprise Monitoring Server, Tivoli Enterprise Portal<br>Server, and TEMA agent                                                                                                    |
| 2. | Clear the logs directories of old log files                                                                                                    |
| 3. | <ul> <li>Set the KBB_RAS1 settings on the various Tivoli Monitoring components that are listed previously</li> <li>Tivoli Enterprise Portal Server on Windows:<br/>Add/Update KBB_RAS1 entry in &lt;<i>install dir</i>&gt;\CNPS\kfwenv</li> <li>Tivoli Enterprise Portal Server on UNIX or Linux:<br/>Add/Update KBB_RAS1 entry in \$CANDLEHOME/config/cq.ini</li> </ul> |
|    | <ul> <li>Tivoli Enterprise Monitoring Server on Windows:</li> <li>Add or update KBB_RAS1 entry in <install dir="">\CMS\KBBENV</install></li> <li>Tivoli Enterprise Monitoring Server on UNIX or Linux:</li> <li>Add or update KBB_RAS1 entry in %CANDLEHOME/config/ms.ini</li> </ul>                                                                                     |
|    | <ul> <li>TEMA for agent:</li> <li>KBB_RAS1=ERROR (UNIT: KRA ALL)</li> </ul>                                                                                                    |
|    |                                                                                                    |
| 10 | OS agent situation debugging © 2013 IBM Corporation                                                                                                    |

- 1. Stop the servers and TEMA agent.
- 2. Clear the logs directories.

3. Set the **KBB\_RAS1** settings on the various Tivoli Monitoring components that are listed as indicated on the slide.

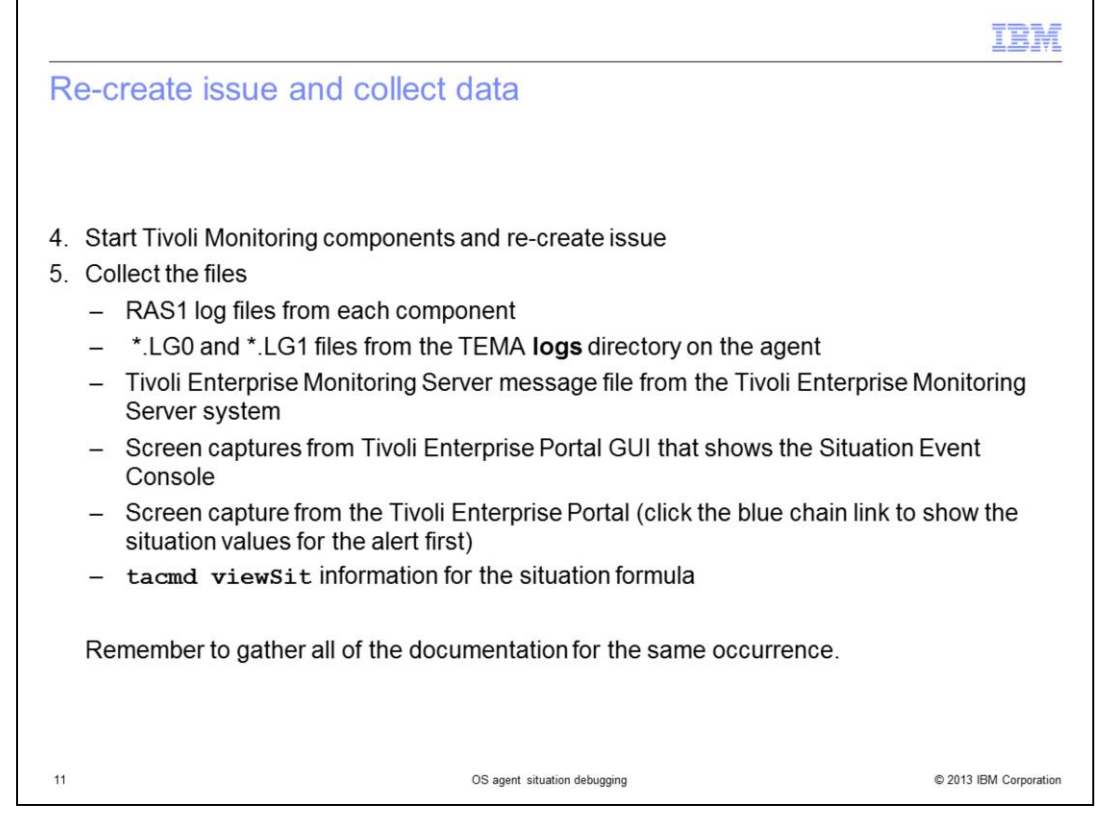

- 4. Start Tivoli Monitoring components and re-create the issue.
- 5. Collect the files for all of the components after the issue is created again.

Remember to ensure that all of the documentation is for the same occurrence of the issue.

|                                                                                                    | IBM                |
|----------------------------------------------------------------------------------------------------|--------------------|
| Summary                                                                                                    |                    |
|                                                                                                    |                    |
|                                                                                                    |                    |
| Now that you completed this module, you can perform this task:                                                                      |                    |
| <ul> <li>Debugging problems with situations, whether they appear to be false alerts, or are n<br/>triggering as expected</li> </ul> | ot                 |
|                                                                                                    |                    |
|                                                                                                    |                    |
|                                                                                                    |                    |
|                                                                                                    |                    |
|                                                                                                    |                    |
|                                                                                                    |                    |
|                                                                                                    |                    |
|                                                                                                    |                    |
|                                                                                                    |                    |
|                                                                                                    |                    |
|                                                                                                    |                    |
| 12 OS agent situation debugging © 20                                                                                                | 13 IBM Corporation |

Now that you completed this module, you can perform this task:

- Debugging problems with situations, whether they appear to be false alerts, or are not triggering as expected.

| Trademarks, disclaimer, and copyright information                                                                                                    |
|----------------------------------------------------------------------------------------------------|
|                                                                                                    |
|                                                                                                    |
| IBM, the IBM logo, ibm.com, B, and Tivoli are trademarks or registered trademarks of International Business Machines Corp., registered in many jurisdictions worldwide. Other product and service names might be trademarks of IBM or other companies. A current list of other IBM trademarks is available on the web at " <u>Copyright and trademark information</u> " at http://www.ibm.com/legal/copytrade.shtml                                                                                                    |
| Linux is a registered trademark of Linus Torvalds in the United States, other countries, or both.                                                                                                    |
| Windows, and the Windows logo are registered trademarks of Microsoft Corporation in the United States, other countries, or both.                                                                                                    |
| UNIX is a registered trademark of The Open Group in the United States and other countries.                                                                                                    |
| Other company, product, or service names may be trademarks or service marks of others.                                                                                                    |
| THE INFORMATION CONTAINED IN THIS PRESENTATION IS PROVIDED FOR INFORMATIONAL PURPOSES ONLY. WHILE EFFORTS WERE<br>MADE TO VERIFY THE COMPLETENESS AND ACCURACY OF THE INFORMATION CONTAINED IN THIS PRESENTATION, IT IS PROVIDED "AS<br>IS" WITHOUT WARRANTY OF ANY KIND, EXPRESS OR IMPLIED. IN ADDITION, THIS INFORMATION IS BASED ON IBM'S CURRENT PRODUCT<br>PLANS AND STRATEGY, WHICH ARE SUBJECT TO CHANGE BY IBM WITHOUT NOTICE. IBM SHALL NOT BE RESPONSIBLE FOR ANY<br>DAMAGES ARISING OUT OF THE USE OF, OR OTHERWISE RELATED TO, THIS PRESENTATION OR ANY OTHER DOCUMENTATION,<br>NOTHING CONTAINED IN THIS PRESENTATION IS INTENDED TO, NOR SHALL HAVE THE EFFECT OF, CREATING ANY WARRANTIES OR<br>REPRESENTATIONS FOM IBM (OR ITS SUPPLIERS OR LICENSORS), OR ALTERING THE TERMS AND CONDITIONS OF ANY AGREEMENT<br>OR LICENSE GOVERNING THE USE OF IBM PRODUCTS OR SOFTWARE. |
| © Copyright International Business Machines Corporation 2013. All rights reserved.                                                                                                    |
|                                                                                                    |
|                                                                                                    |
|                                                                                                    |

13

OS agent situation debugging

© 2013 IBM Corporation